健診実施主体向け説明会 20240802,07 資料

## HASTOS / POST.ex Online 操作説明資料

操作説明資料

2024年8月

健診標準フォーマット管理事務局

## I. 送信機関 画面操作

#### 画面1-1-1 サインイン画面

- HASTOS事務局が配布し たクライアント証明書を使 用するパソコンにインストー ル後、HASTOSのサイトに アクセスします。
- サイトにアクセスすると、ク ライアント認証に用いる証 明書を選択するダイアログ が表示されます。インストー ルした証明書を選択して 「OK」ボタンを押すと、サイ ンイン画面(画面1-1-2)に遷移します。

| stos                                                                 | 延用の証明書の選択<br>ト post.hastos.net:443 では資格情報が必要です:<br>ken-form_user101<br>ken-form.jmari.med.or.jp<br>2023/4/11 |                                      |
|----------------------------------------------------------------------|----------------------------------------------------------------------------------------------------|--------------------------------------|
| HASTOS / POST.ex Or<br>健診結果データ標準化共同セン<br>お知らせ                        | <u>Лання</u><br>ok<br>nline<br>g-                                                                            | <b>トレンセル</b><br>ID/パスワード認証<br>ユーザID* |
| <ul> <li>●サービス提供時間<br/>月曜から金曜 9:00~17:00</li> <li>■問い合わせ先</li> </ul> | 合わせは、HASTOS事務局までお願いします。                                                                                      | パスワード*                               |

| ユーザ認証に用いるユー   |
|---------------|
| ザIDとパスワードを入力  |
| して「サインイン」ボタンを |
| 押してください。      |

## 画面1-1-2 サインイン画面

| HASTOS / POST.ex Online<br>健診結果データ標準化共同センター      | ID/パスワード認証       |
|--------------------------------------------------|------------------|
| お知らせ                                             | ב-שוֹ <b>ט</b> * |
| ■サービス提供時間                                        |                  |
| 月曜から金曜 9:00~17:00                                | パスワード*           |
| ■問い合わせ先<br>サインインできない場合の問い合わせは、HASTOS事務局までお願いします。 |                  |
|                                                  | → サイン1           |
|                                                  |                  |

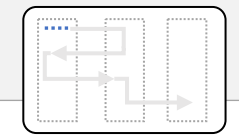

## 画面1-2-1 送信先指定ダイアログ

HASTOS 2.07MM 1 2 1 1 1 1 1 OWN 送信先 (受信機関) 管理 × 契約した健診実施主体を左側の「候補リスト」から選び、右側の「送信先リスト」に移してください。 誤って送信先に移した場合、送信先リストをクリックすることで候補リストに戻せます。 送信先リストを作成後、「更新」ボタンを押してください。前画面の「送信先(受信機関)」のプルダウンの選択肢が更新されます。 送信先リスト 候補リスト データがありません。 800000001 アワマックス株式会社\*  $\Leftrightarrow$ 800000002: 株式会社ベネフィット・エックス\* 800000003: ジャパンプリント健康保険組合 800000004: 東京AI健康保険組合 800000005: 株式会社けんしん実施 更新 ← 閉じる

● ユーザIDとパスワードによる ユーザ認証後、ファイル送 信画面(画面2-1-1)に 遷移します。

 なお、初回利用時には、 自動的に「送信先指定ダ イアログレが表示されます。

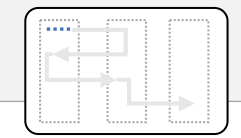

## 画面1-2-2 送信先指定ダイアログ(確認)

- 送信先ダイアログの右側 にある「候補リスト」から契約した送信先(健診実施 主体)を選択してください。
- リストをクリックすると、左 側の「送信先リスト」に移 ります。
- 「送信先リスト」の作成後、
   「更新」ボタンを押してください。

| E HASTOS ZIENAR                         | 契約先を更新しますか?                                         |                            | A 8+84 D 8+    |
|-----------------------------------------|-----------------------------------------------------|----------------------------|----------------|
| 送信先 (受信機関) 管理                           |                                                     |                            | ×              |
| 契約した健診実施主体を左側の「候補<br>誤って送信先に移した場合、送信先リス | はト」から選び、右側の「送信先リスト」に移してくだ<br>トをクリックすることで候補リストに戻せます。 | zu. 3                      |                |
| 送信先リストを作成後、「更新」ボタンを打                    | 猆∪てください。前画面の「送信先 (受信機関)」のプ                          | ルダウンの選択肢が更新されます。           |                |
| 送信先以入                                   |                                                     | 候補以八卜                      |                |
| 8000000001: アワマックス株式会社*                 | ⇔                                                   | 。 800000002: 株式会社ベネフィット・エッ | ックス*           |
| 8000000004: 東京AI健康保険組合                  |                                                     | 800000003: ジャパンプリント健康保障    | <sub>矣組合</sub> |
|                                         |                                                     | 800000005: 株式会社けんしん実施      | 2              |
|                                         |                                                     |                            | 更新             |
| <b>1</b> ບ                              | ストをクリックして送信先リス                                      | トに追加する                     | ← 閉じる          |
| ■ R2 dt 997                             |                                                     |                            |                |
|                                         |                                                     |                            | 410            |
|                                         |                                                     |                            |                |

#### 【注意】変換済みファイルを自 施設あてに送信することを POST.ex Onlineと称します。

- 健診機関独自フォーマットのCSVファイルを健診標準フォーマットのCSVファイルに変換するため、CSVファイルにを送信します。
- 件名を入力し、「読込…」 ボタンを押して、変換前の CSVファイルを読み込んでく ださい。なお、送信先誤り を防止するため、読み込め るCSVファイルは 1つに限定 しています。

| 后 履歴           |               |               |            |                  |                | •                 |       |
|----------------|---------------|---------------|------------|------------------|----------------|-------------------|-------|
| ダッシュボード        |               |               |            |                  |                |                   |       |
| POST.ex Online |               |               |            | HASTOS           |                |                   |       |
| 送信回数<br>0      | ファイル数<br>0    | CSVファイル数<br>O | 完了待ち数<br>〇 | 送信回数             | ファイル数<br>0     | CSVファイル数<br>O     | 送信先の数 |
| 送信             |               |               |            |                  |                |                   |       |
| 件名*            |               |               |            |                  |                |                   |       |
| 【令和健診力、        | /タ】アロマックス;    | 様 202406納品    | 1件名入       | <b>力</b>         |                |                   |       |
|                |               | 家_20240000100 | Опних      | 5                |                |                   |       |
| 达信尤            |               |               |            | L(               | OOK!           |                   |       |
| 送信先を打          | 旨定して送信        | 指定しない場合は      | 自施設が設定され   | ています             | 2送信先           | 確認                |       |
| 送信ファイル         |               |               |            |                  |                |                   |       |
| ファイル名          |               | CSVファイル       | 名を選択入      | 力 <sub>サイズ</sub> | <u>Лу</u> уд   |                   |       |
| 【令和健診セン        | /タ】アワマックス;    | 様 202406納品 2  | 0件分.csv    | 67 KB            | 2066e0be90ddb0 | e92f36bb4e7917a81 | 0     |
|                |               |               |            |                  |                |                   | Ψ.    |
| ► 読込           | 🛧             |               | 2          |                  |                |                   |       |
|                | 7 4 6 1 1     | <u>ד</u> ד    | ル名にはミス防    | 山の観点から           | , FROM TO      | <del></del>       |       |
| 3読:            | 人をクリック        | 明記            | するようにしてく   | ださい。             |                |                   | 🔺 送 信 |
|                |               |               |            |                  |                |                   |       |
|                |               |               |            |                  |                |                   |       |
| 受信完了待ち(PC      | ST.ex Online) |               |            |                  |                |                   |       |
|                |               |               |            |                  |                |                   | Q     |
|                |               |               |            |                  |                |                   |       |
|                |               |               | ニー カギキャ    | n=++.            |                |                   |       |

## 画面2-1-1 POST.ex Onlineファイル送信

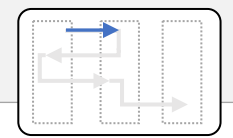

## 画面2-1-2 POST.ex Onlineファイル送信 (確認)

「送信」ボタンを押すと、確認用のメッセージボックスが表示されます(画面2-1-2)。確認後、「はい」を押してください。

| 送信     原歴     アイル総法によす。     クメッセージボックスの<br>(中谷:<br>内容を確認)<br>(合和健診センタ)アワマックス様、202406納品<br>のこでのごた。Online<br>ごとに目施設死()<br>送信:<br>(自施設死()<br>送信:<br>(自施設死())<br>送信:<br>(自施設死())<br>送信:<br>(合和健診センタ)アワマックス様、202406納品_20件分.csv<br>送信先始意して送信     Csvファイル殻<br>送信先の意<br>の     ごsvファイル殻<br>(Svファイル殻<br>(Svファイル殻)<br>(Svファイル殻)<br>(SvDr<br>(SvDr |                                                  | ファイル送信                                                                |                             |                      | 💄 基本情報             | ₿ 更新 |
|----------------------------------------------------------------------------------------------------|--------------------------------------------------|-----------------------------------------------------------------------|-----------------------------|----------------------|--------------------|------|
| ・ 学のシュネード       内容を確認         PoStax Online       「令和健診センタ] アワマックス様_202406納品         と、 どの       ・ 「令和健診センタ] アワマックス様_202406納品_20件分.svy         ご 送信       ・ 「令和健診センタ] アワマックス様_202406納品_20件分.svy         送信先額定して送信       指定しない場合は自施設が設定されています         ご 送信       指定しない場合は自施設が設定されています         ご 送信       指定しない場合は自施設が設定されています         ご 送信大都定して送信       指定しない場合は自施設が設定されています         ご 送信大和健診センタ] アワマックス様、202406納品_20件分.svy       「いえ」」」」         ご 登信大都定して送信       指定しない場合は自施設が設定されています         ご 送信       指定しない場合は自施設が設定されています         ご 送し       ・ 」         ご 送信大都位診センタ] アワマックス様、202406納品_20件分.csv       ・ 「公         ご 送し       ・ 」         ご 公 クリア       ・ 」         ご 受加       ・ 」         ご 受加       ・ 」         ご 受加       ・ 」         ご クリア       ・ 」         ご 受加       ・ 」         ご 受加       ・ 」         ご 受加       ・ 」         ご 受加       ・ 」         ご 受加       ・ 」         ご ご 受加       ・ 」         ご ご ジョ       ・ 」         ご ご ジョ       ・ 」         ご ご ジョ       ・ 」         ご ご ジョ       ・ 」         ご ご ジョ                                                                                                    | 送信 履歴                                            | ファイルを送信します。                                                           | 2メッセーシ                      | ジボックスの               |                    |      |
| ・【令和健診センタ】アワマックス様_202406納品_20件分.csv<br>送信先期のでないことを確認してください。<br>送信た物健診センタ】アワマックス様_<br>送信先を指定して送信 指定しない場合は自施設が設定されています<br>送信元本生のに送信 指定しない場合は自施設が設定されています<br>シェーレー<br>シェール<br>シェール<br>「今和健診センタ】アワマックス様_202406納品_20件分.csv 67 KB 2066c0be90ddb0e92f36bb4e7917a810<br>● 読込 ④ クリア<br>① 入力が完了したら<br>送信 ボタンをクリック<br>④ スカが完了したら<br>送信 ボタンをクリック                                                                                                    | □ ダッシュボード<br>POST.ex Online<br>送信回数 ファイル数<br>0 0 | 件名:<br>【令和健診センタ】アワマックス樹<br>POST.ex Online での送信:<br>(自施設宛て)<br>送信ファイル: | 内容衣<br>(_202406納品<br>HASTOS |                      | SVファイル数 送信先<br>0 0 | の数   |
| 【令和健診センタ】アワマックス様_<br>ど信た<br>ど信たを指定して送信 指定しない場合は自施設が設定されています<br>ジよければ「はい」を<br>クリック<br>ジェール<br>フィルA サイズ ハッシュ<br>【今和健診センタ】アワマックス様_202406納品_20件分.csv 67 KB 2066e0be90db0e92f36bb4e7917a810<br>● 読込 ④ クリア<br>① 入力が完了したら<br>送信ボタンをクリック<br>ジェー<br>デー9がありません。                                                                                                    | □ 送信<br>作名*                                      | ・【令和健診センタ】アワマック<br>送信先誤りでないことを確認してください<br>送信していいですか?                  | ス様_202406納品。<br>。           | 品_20件分.csv           |                    |      |
| 送信先       指定しない場合は自施設が設定されています<br>クリック       3よければ「はい」を<br>クリック         送信アナイル       サイズ       ハッシュ         「今和健診センタ]アワマックス様_202406納品_20件分.csv       67 KB       2066e0be90ddb0e92f36bb4e7917a810         ● 読込       ④ クリア         ① 入力が完了したら<br>送信ボタンをクリック       【 送信         ご 受信完了待ち (POST.ex Online)       ④         「-9が物りません。                                                                                                    | 【令和健診センタ】アワマックス                                  | 羕                                                                     | L)                          |                      |                    |      |
| 送信先を指定して送信       指定しない場合は自施設が設定されています       3よびれば「はい」を<br>クリック         ジール       ジイズ       ハッシュ         「今和健診センダ】アワマックス様_202406納品_20件分.csv       67 KB       2066e0be90ddb0e92f36bb4e7917a810         ● 読込       ④ クリア         ① 入力が完了したら<br>送信ボタンをクリック       ごて         ② 受信完了特ち (POST.ex Online)          「ークがありません。                                                                                                    | 送信先                                              |                                                                       | 61                          | la la li             |                    |      |
| ファイル名       サイズ       パッシュ         【令和健診センタ】アワマックス様_202406納品_20件分.csv       67 KB       2066e0be90ddb0e92f36bb4e7917a810         ●読込       ④クリア         ●読込       ④クリア         ●読込       ④クリア         ●読込       ④クリア         ●読込       ●クリア         ●読込       ●クリア         ●読込       ●クリア         ●読込       ●クリア         ●読込       ●クリア         ●読込       ●クリア         ●読込       ●クリア         ●読込       ●クリア         ● 読込       ●クリア         ● 読込       ●クリア         ●読込       ●クリア         ● クリア       ● クリア         ● クリア       ● クリア         ● 読込       ● クリア         ● クリア       ● クリア         ● クリア       ● クリア         ● クリア       ● クリア         ● クリア       ● クリア         ● クリア       ● クリア         ● クリア       ● クリア         ● クリア       ● クリア         ● クリア       ● クリア         ● クリア       ● クリア         ● クリア       ● クリア         ● クリア       ● クリア         ● クリア       ●                                                                                                    | 送信先を指定して送信<br>送信ファイル                             | 指定しない場合は自施設が設定される                                                     | ています                        | 3                    | よければ  はい]を<br>クリック | Ē    |
| 【令和健診センタ】アワマックス様_202406納品_20件分.csv 67 KB 2066e0be90ddb0e92f36bb4e7917a810<br>■読込 ④クリア<br>① 入力が完了したら<br>送信ボタンをクリック<br>● 送信<br>● 第30<br>● 受信完了待ち (POST.ex Online)<br>● クリア                                                                                                    | ファイル名                                            |                                                                       | サイズ                         | Луу⊃⊐                |                    |      |
| <ul> <li>■読込 ▲ クリア</li> <li>① 入力が完了したら<br/>送信ボタンをクリック</li> <li>② 受信完了待ち (POST.ex Online)</li> <li>Q</li> <li>データがありません。</li> </ul>                                                                                                    | 【令和健診センタ】アワマックス                                  | 羕_202406納品_20件分.csv                                                   | 67 KB                       | 2066e0be90ddb0e92f36 | 6bb4e7917a810      | A.   |
| <ul> <li>①入力が完了したら<br/>送信ボタンをクリック</li> <li>○ 受信完了待ち (POST.ex Online)</li> <li>Q</li> <li>データがありません。</li> </ul>                                                                                                    | ► 読込 ▲ クリア                                       |                                                                       |                             |                      |                    |      |
| <ul> <li>受信完了待ち (POST.ex Online)</li> <li>Q</li> <li>データがありません。</li> </ul>                                                                                                    |                                                  |                                                                       |                             | 1入力が完了し<br>送信ボタンをクリ  | たら<br>リック          | 信    |
| マータがありません。                                                                                                    | <ul> <li>受信完了待ち (POST.ex Online)</li> </ul>      |                                                                       |                             |                      |                    |      |
| データがありません。                                                                                                    |                                                  |                                                                       |                             |                      |                    | Q    |
|                                                                                                    |                                                  | データがあ                                                                 | うりません。                      |                      |                    |      |
|                                                                                                    |                                                  |                                                                       |                             |                      |                    |      |

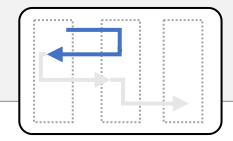

## 画面2-2-1 POST.ex Onlineファイル受信 (一覧表示)

POST.ex Online に送信 後、5~10分待ってから 画面右上の「更新」ボタ ンを押してください。フォー マット変換処理後の件 名が「受信完了待ち (POST.ex Online)」に表 示されます (画面2-1-1)。

| HASTOS 送信機関             |                                           |               |        |            | <b>上</b> 基    | 基本情報 🕃 更   |
|-------------------------|-------------------------------------------|---------------|--------|------------|---------------|------------|
| <b>信</b> 履歴             |                                           |               |        |            | 1 更           | 新」をクリッ     |
| ダッシュボード                 |                                           |               |        |            |               |            |
| POST.ex Online          |                                           |               | HASTOS |            |               |            |
| 送信回数 ファイル数<br>1 1       | CSVファイル数<br>1                             | 完了待5数<br>1    | 送信回数   | ファイル数<br>0 | CSVファイル数<br>O | 送信先の数<br>0 |
| 3 送信                    |                                           |               |        |            |               |            |
| 件名*                     |                                           |               |        |            |               |            |
| 送信先                     |                                           |               |        |            |               |            |
| 送信先を指定して送信              | 指定しない場合は自施                                | 認が設定されて       | います    |            |               |            |
| 送信ファイル                  |                                           |               |        |            |               |            |
|                         |                                           | データがあ!        | 0ません。  |            |               |            |
| ┣ 読込 ▲ クリア              |                                           |               |        |            |               |            |
|                         |                                           |               |        |            |               |            |
|                         |                                           |               |        |            |               | ▲送信        |
| 、受信完了待ち (POST.ex Online |                                           |               |        |            |               |            |
|                         | <ul> <li>乙変換処理0</li> <li>佐夕が表示</li> </ul> | )於わった<br>こされる |        |            |               | 0          |
|                         |                                           |               |        |            |               | ~          |
| 件名                      |                                           | 送信機関          |        | 受信機関       | 操作日時          |            |
| ▶ 【令和健診センタ】アワマ          | マックス様_202406納品                            | > 令和健         | 診センタ   | 令和健診センタ    | 2024-07-08    | 3 14:39:10 |
|                         |                                           |               |        |            |               |            |
|                         | 3件名をクリッ                                   | クすると詳         | 細情報    |            |               |            |
|                         | が表                                        | 示される          |        |            |               |            |

#### 2-2 POST.ex Onlineファイル受信(自施設宛て)

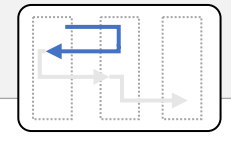

 受信完了待ちのリストの 件名をクリックすると、詳 細情報が表示されます (画面2-2-2)。詳細 情報の左上にある「< 戻 る」ボタンを押すと、前画 面(一覧表示画面)に 戻ります。

|                                                                                                 |                      |        |            | 案件ID                     |
|-------------------------------------------------------------------------------------------------|----------------------|--------|------------|--------------------------|
| 【令和健診センタ】アワマ                                                                                    | ックス様_202406納品        |        |            | 925589643067482a80bc34d2 |
|                                                                                                 |                      |        | )<br>±+    | 0                        |
| 达16/月                                                                                           | 変換性の                 | 75 ] 1 | 40         | 75 J                     |
| 命和健診センタ                                                                                         | 変換機関<br>HASTOS1      | 今和健診セン | <i>י</i> 9 | 以月機関                     |
| 2024-07-08 14:38:24                                                                             | 2024-07-08 14:39:10  |        |            |                          |
|                                                                                                 | 1 内应                 | マネロを   |            | 送受信 取消                   |
| <ul> <li>▶ 操作履歴</li> <li>▶ 変換ログ</li> </ul>                                                      |                      |        |            |                          |
| リオルダ内のファイル                                                                                      |                      |        |            |                          |
| 送信機関フォルタ                                                                                        |                      |        | サイズ        | רלעא                     |
| 送信機関フォルタ<br>ファイル名                                                                               |                      | 分.csv  | 67 KB      | 2066e0be90ddb0e92f36bb4e |
| <ul> <li>送信機関フォルタ</li> <li>ファイル名</li> <li>【令和健診センタ】</li> </ul>                                  | アワマックス様_202406納品_20件 |        |            |                          |
| <ul> <li>送信機関フォルタ</li> <li>ファイル名</li> <li>【令和健診センタ】</li> <li>受信機関フォルダ</li> </ul>                | アワマックス様_202406納品_20件 |        |            |                          |
| <ul> <li>送信機関フォルダ</li> <li>ファイル名</li> <li>【令和健診センタ】</li> <li>受信機関フォルダ</li> <li>ファイル名</li> </ul> | アワマックス様_202406納品_20件 |        | サイズ        | لوک                      |

画面2-2-2 POST.ex Onlineファイル受信 (詳細表示)

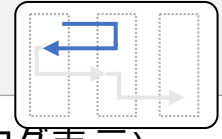

## 画面2-2-3 POST.ex Onlineファイル受信 (詳細表示 / 変換ロク表示)

 詳細画面の「変換ログ」を クリックすると、アコーディオ ンが開いて、POST.exの 変換ログが表示されます (もう一度クリックすると、 アコーディオンが閉じま す。)。異常終了してい ないか、エラーがないかを 確認してください(画面 2-2-3)。

| 024-07-01 12:43:59                                         | 2024-07-01 12:44:43                                   |                                        |                                |                    |       |
|------------------------------------------------------------|-------------------------------------------------------|----------------------------------------|--------------------------------|--------------------|-------|
|                                                            |                                                       |                                        |                                |                    | 送受信取消 |
|                                                            |                                                       |                                        |                                |                    |       |
| ▶ 操作履歴                                                     |                                                       |                                        |                                |                    |       |
| • 変換ログ 1                                                   | ▶▼  アコーディオン                                           | と言う それをクリ                              | ックして歴                          | 17                 |       |
|                                                            |                                                       |                                        | <b>уу</b> 0 с ( <del>л</del> . |                    |       |
| 2024/07/01 12:44:22 #####<br>2024/07/01 12:44:22 Ver 3     | ######################################                | *************************              | ###                            |                    |       |
| 2024/07/01 12:44:22 <パラ>                                   | 1-9>                                                  |                                        |                                |                    |       |
| 2024/07/01 12:44:22 入力フ                                    | アイル:C:\Users\<br>BAテストデータ(へへ) csv                     | /Documents/POSTex/CSV                  | \d0fad237e63f45                | 54fbceda2f5291b4ad | 1_    |
| 2024/07/01 12:44:22 出力フ                                    | 1オルダ:C:\Users\                                        | /Documents/POSTex/d0fa                 | d237e63f454fbc                 | eda2f5291b4ad1     |       |
| 2024/07/01 12:44:22 出力フ                                    | 「アイル:テストテータ(OO)_KMAT                                  | -/M))/2 700000001 -7 -                 |                                |                    |       |
| 2024/07/01 12:44:22 [Settin<br>2024/07/01 12:44:22 [Settin | igjiviArフバコル/PO5 lex/Setting<br>ng1MSTフォルズ・C+\Lleare\ | s/Map/V3_/UUUUUUU1_JXM                 | 診滅関_テモ用.Ma<br>tting\Mst        | ар                 |       |
| 2024/07/01 12:44:22 [Settin<br>2024/07/01 12:44:22 [Settin | ng]FDITフォルズ・/POSTev/Settin                            | <pre>//Apps/POSTEX/Se<br/>a/Edit</pre> | LUI IB (IMISL                  |                    |       |
| 2024/07/01 12:44:22 [Settin<br>2024/07/01 12:44:22 [Settin | ng]FRRフォルダ・C・\ Users\                                 |                                        | ting\Frr                       |                    |       |
| 2024/07/01 12:44:22 [50:00]                                | CD-K: Japanese (Shift-JIS)                            |                                        | ang (En                        |                    |       |
| 2024/07/01 12:44:22 パックフ                                   | Pwプ出力:False                                           |                                        |                                |                    |       |
| 2024/07/01 12:44:22 強制系                                    | · · · · · · · · · · · · · · · · · · ·                 |                                        |                                |                    |       |
| 2024/07/01 12:44:22 #####                                  |                                                       |                                        | ###                            |                    |       |
| 2024/07/01 12:44:22 マッドン                                   | ノグファイル読込開始                                            |                                        |                                |                    |       |
| 2024/07/01 12:44:26 マッピン                                   | ノグファイル読込完了                                            |                                        |                                |                    |       |
| 2024/07/01 12:44:26 後処理                                    | 里定義ファイル読込開始                                           |                                        |                                |                    |       |
| 2024/07/01 12:44:33 後処理                                    | 里定義ファイル読込完了                                           |                                        |                                |                    |       |
| 2024/07/01 12:44:33 15-3                                   | 定義ファイル読込開始                                            |                                        |                                |                    |       |
| 2024/07/01 12:44:36 15-3                                   | 定義ファイル読込完了                                            | 2処埋2                                   | り容を確認                          | 忍する                |       |
| 2024/07/01 12:44:36 変換マ                                    | 7スタ読込開始                                               | _                                      |                                |                    |       |
| 2024/07/01 12:44:38 変換マ                                    | 7天夕読込完了                                               |                                        |                                |                    |       |
| 2024/07/01 12:44:38 入力フ                                    | ルイル読込                                                 |                                        |                                |                    |       |
| 2024/07/01 12:44:38 コンパー                                   | 一卜開始                                                  |                                        |                                |                    |       |
| 2024/07/01 12:44:39 出力作                                    | 牛数:35                                                 |                                        |                                |                    |       |
| 2024/07/01 12:44:39 エラーイ                                   | 件数:0                                                  |                                        |                                |                    |       |
| 2024/07/01 12:44:39 出力フ                                    | カァイル:テストデータ(OO)_KMAT_                                 | _20240701124422.csv                    |                                |                    |       |
| 2024/07/01 12:44:39 エラーフ                                   | ファイル:テストデータ(OO)_KMAT                                  | _20240701124422_err.csv                |                                |                    |       |
| 2024/07/01 12:44:39 コンパー                                   | - 卜完了                                                 |                                        |                                |                    |       |
|                                                            |                                                       |                                        |                                |                    |       |
| 送信機関フォルダ                                                   |                                                       |                                        |                                |                    | - 1   |
|                                                            |                                                       |                                        | 22. 11                         | Barker             |       |
| アイル名                                                       |                                                       |                                        | <b>91</b> X                    | 11221              |       |

- 「ダウンロード」ボタンを押 すと、POST.ex による フォーマット変換後のファイ ルをダウンロードできます。 「ダウンロード」フォルダの ZIPファイルを確認してくだ さい。
- ダウンロード後、「完了」ボ タンを押して、受信操作を 完了してください。

ZIPファイル内には、次のファイルが 入ります。 A:送信したCSVファイル名 ①A.csv ②A\_KMAT\_20240711074535.csv ③A\_KMAT\_20240711074535\_err.csv ④POSTex\_20240711074535.log

 ①送信したファイル、②変換後のファ イル、③エラーファイル、④実行ログ ファイル。\_20240711074535は変換し た年月日時分秒です。
 ZIPファイル名は、「A.zip」です。

## 画面2-2-4 POST.ex Onlineファイル受信 (ダウンロード)

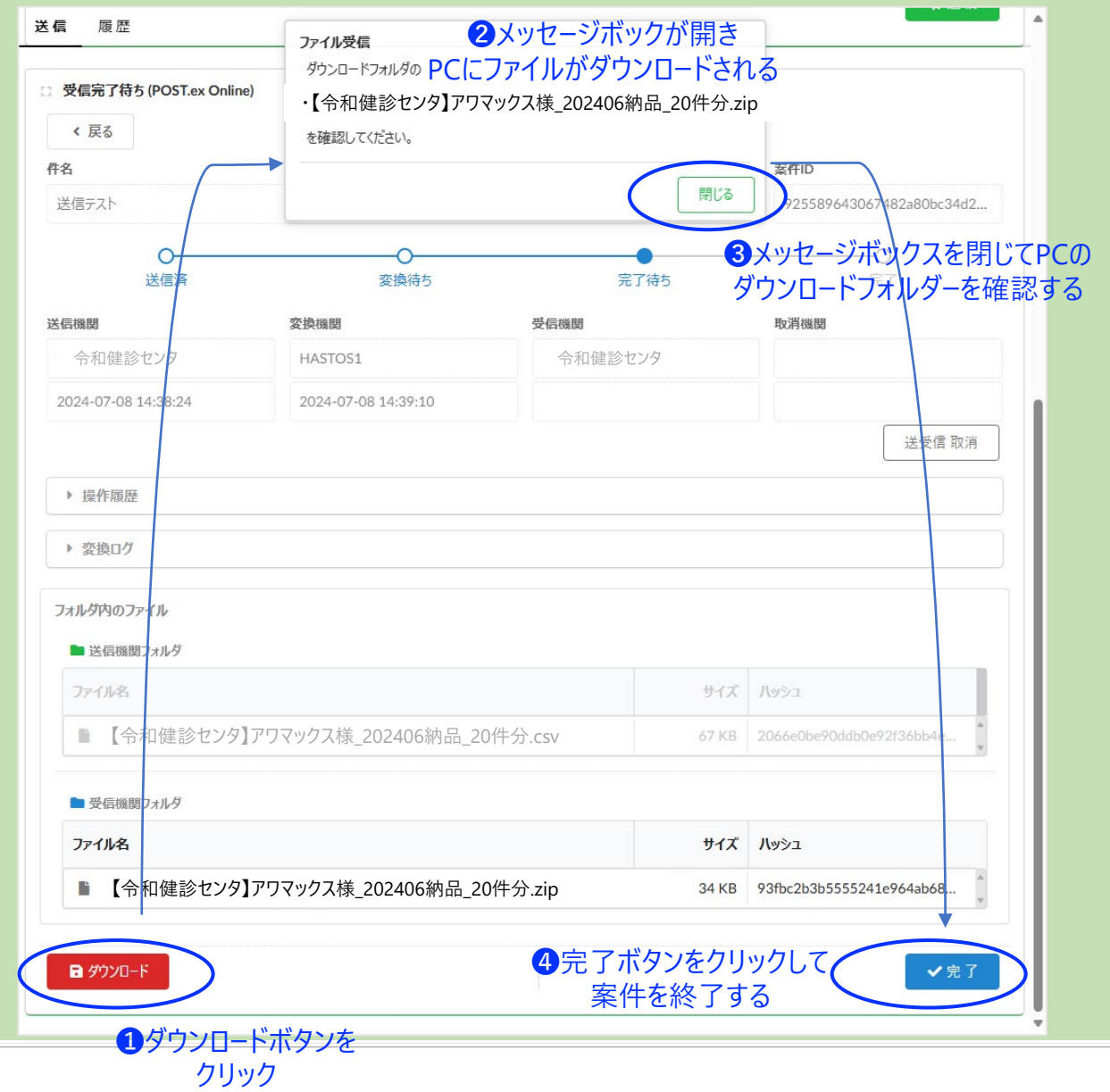

- HASTOSを使って健診結 果データを送信する場合、
   送信先の下にある
   「HASTOSでの送信」スイッ チをクリックして「オン」の状 態にしてください。
- オンにすると、スイッチの右 側に、「送信先 (受信機 関)」を指定するプルダウン リストが開きますので、送 信先を指定してください (画面3-1-1)。
- POST.ex Onlineと同様に、
   「読込…」ボタンを押して送 信するファイルを読み込ん でください。

POST.ex Onlineを使ってエラーな く変換できたことを確認済の ZIP ファイルを読み込んで送信する運 用方法を推奨しています。

## 画面3-1-1 HASTOSファイル送信

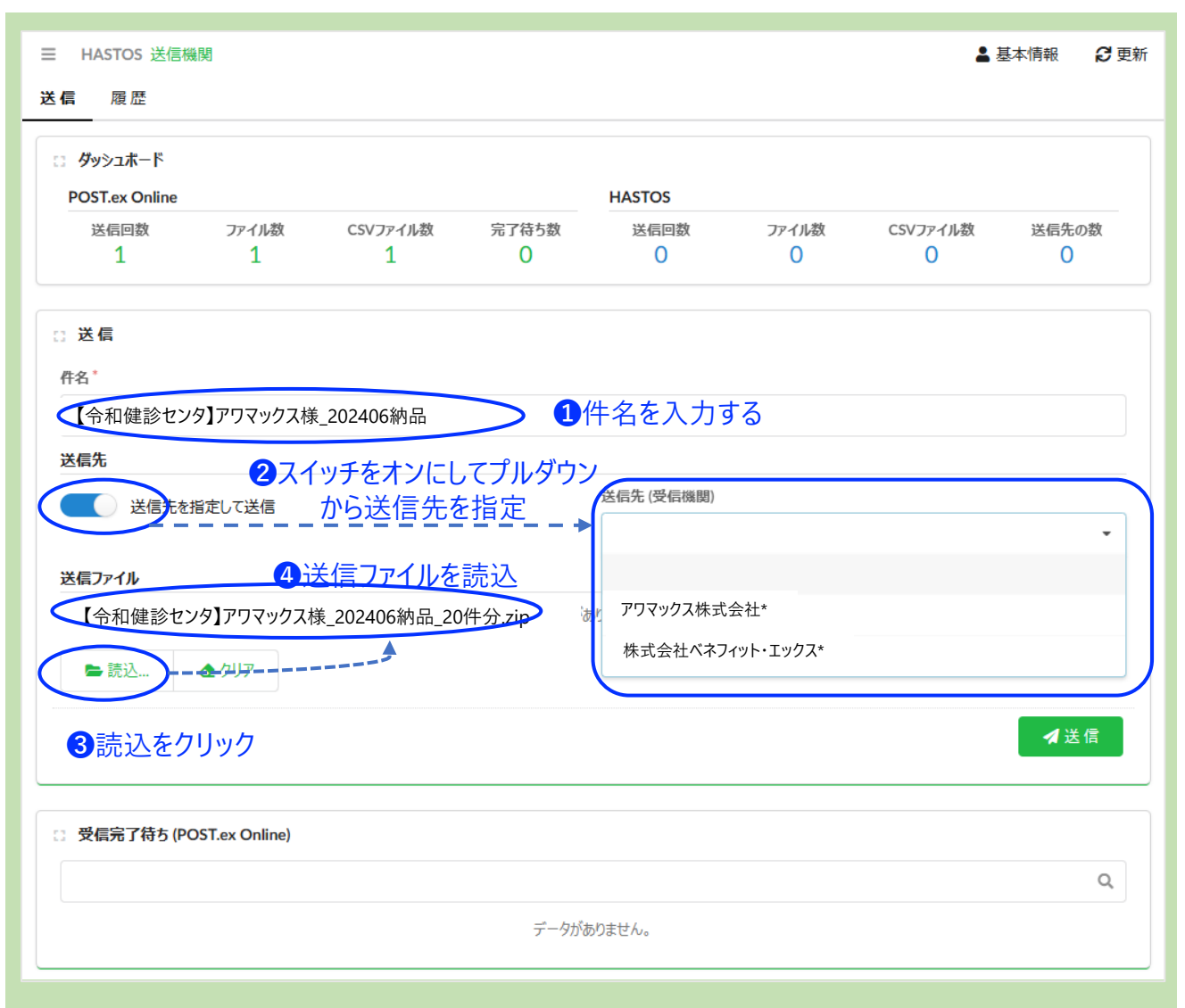

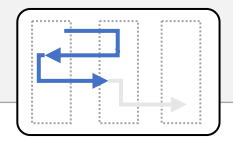

## 画面3-1-2 HASTOSファイル送信画面 (確認)

- ●「送信」ボタンをクリックする と確認ダイアログが表示さ れます(画面3-1-2)。
- よろしければ「はい」をクリッ クしてください。ファイル送信 が完了します。

|                                                  | ファイル送信                                                             |                  |                  | -                | 基本情報 🛛 🕃 更新 |
|--------------------------------------------------|--------------------------------------------------------------------|------------------|------------------|------------------|-------------|
| 送信 履歴                                            | ファイルを送信します。                                                        | 2メッセーシ           | ジボックスの           |                  |             |
| □ ダッシュホード<br>POST.ex Online<br>送信回数 ファイル数<br>1 1 | 件名:<br>【令和健診センタ】アワマックス様<br>HASTOS での送信先:<br>アワマックス株式会社*<br>送信ファイル: | 内容?<br>202406納品  | を確認<br>からまれ<br>0 | CSVファイル数<br>0    | 送信先の数<br>〇  |
| ○ 送信<br>件名*                                      | ・【令和健診センタ】アワマック<br>送信先誤りでないことを確認してください<br>送信していいですか?               | ス様_202406納品<br>。 | 品_20件分.zip       |                  |             |
| 【令和健診センタ】アワマックス樹                                 | Ŕ                                                                  | L)               |                  |                  |             |
| 送信先                                              |                                                                    | 61               |                  | )                |             |
| 送信先を指定して送信                                       |                                                                    | 送信先 (受信機関)       |                  | <b>3</b> よければ    | [[はい]を      |
|                                                  |                                                                    | アワマックス株式         | 式会社*             | クリッ              | ック・         |
| 送信ファイル                                           |                                                                    |                  |                  |                  |             |
| ファイル名                                            |                                                                    | サイズ              | Луу≥⊐            |                  |             |
| 【令和健診センタ】アワマックス核                                 | 集_202406納品_20件分.zip                                                | 34 KB            | c09c7a6fac69e383 | 39fd235599e78064 | 19          |
| ►読込 全クリア                                         |                                                                    |                  |                  |                  |             |
|                                                  |                                                                    | ;                | 1入力が完立<br>送信ボタンを | 了したら<br>クリック     | ✔ 送信        |
| ② 受信完了待ち (POST.ex Online)                        | データがぁ                                                              | りません。            |                  |                  | ٩           |
|                                                  |                                                                    |                  |                  |                  |             |

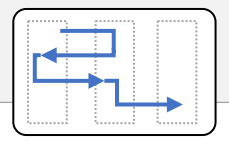

## 画面3-1-3 HASTOSファイル送信 (受信確認)

- HASTOSを使って送信した ファイルが受信機関(健診 実施主体)によって受信され たか否かは、「履歴」機能を 使って確認できます。
- 「履歴」タブをクリックして切り替えた「送信済」のリストが表示されます(画面3-1-3)。
- リストの「件名」をクリックすると、詳細画面に切り替わります(画面3-1-4)。

| ≡<br>送(          | HASTOS 送信機関<br>信 履歴 1 履歴をクリック |                |             | ▲ 基本情報              | ₿ 更新 |
|------------------|-------------------------------|----------------|-------------|---------------------|------|
| 5                | 送信済<br>2送信済みのリストが表示され         | 13             |             |                     | Q    |
| $\left( \right)$ | 件名                            | 送信機関           | 受信機関        | 操作日時                |      |
|                  | 【令和健診センタ】アワマックス様_202406納品     | →次ペ <b>-</b> ジ | アワマックス株式会社* | 2024-07-08 14:21:18 | A    |
| l                | 【令和健診センタ】サンプル健保様_202407納品     | →次々ページ         | サンプル健康保険組合  | 2024-07-08 14:13:05 | v    |

3件名をクリックすると詳細情報 が表示される

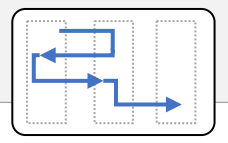

## 画面3-1-4 HASTOSファイル送信 (受信確認)

 受信機関(健診実施主体) がファイルを受信した日時が 表示されていれば、健診結 果データの受信(受診機 関フォルダへの格納)は完 了しています。

| 名                   | ックス様 202406納品 |                         | ***   | 案件ID                      |
|---------------------|---------------|-------------------------|-------|---------------------------|
|                     |               |                         |       | 1143407380014760730702472 |
| 送信済                 | 変換待ち          | 完了待5                    |       | 完了                        |
| 信機関                 | 変換機関          | 受信機関                    | I     | 取消機関                      |
| 令和健診センタ             |               | アワマックス株式会社*             |       |                           |
| 2024-07-08 14:41:09 |               | 2024-07-08 14:42:04     |       |                           |
| ▶ 操作履歴              |               |                         |       |                           |
| ▶ 変換ログ              |               | <ul><li>1内容を確</li></ul> | 認する   | 3                         |
|                     |               | この例では完了                 | 7処理:  | も済                        |
| フォルダ内のファイル          |               |                         |       |                           |
| ▶ 送信機関フォルダ          |               |                         |       |                           |
|                     |               | 213 09 2 de C 1146      |       |                           |
| ▶ 受信機関フォルダ          |               |                         |       |                           |
|                     |               | t t                     | イズ ハッ | 192                       |
| ファイル名               |               |                         |       |                           |

 受診機関が「完了」処理 を行っていない場合、ファイ ル送受信を取り消すことが できます。

 ファイル送受信の取り消し 可能の場合に表示される
 「送受信取消」ボタンを押してください(画面4-3-3)。

| <ul> <li>HASTOS 送信機関</li> <li>基信 履歴</li> <li>送信済</li> <li>く 戻る</li> <li>件名</li> <li>【令和健診センタ】サンプル健保</li> </ul> | ファイル送受信の取消<br>ファイルの送受信を取消しますか?<br>取消により、送受信中のファイルが削除されま<br>削除すると元に戻すことができません。<br>確認のうえ、実行してください。 | ます。<br>・ ・ ・ ・ ・ ・ ・ ・ ・ ・ ・ ・ ・ ・ ・ ・ ・ ・ ・ | ▲ 基本情報 2 更新<br>ジボックスの内容を確認し<br>「はい」をクリック<br>Eftip<br>339d3bf7331049dc851eed6b3 |
|----------------------------------------------------------------------------------------------------|--------------------------------------------------------------------------------------------------|----------------------------------------------|--------------------------------------------------------------------------------|
| ○送信済<br>送信済                                                                                                    | 変換待ち                                                                                             | 完了待ち                                         |                                                                                |
| 令和健診センタ                                                                                                    |                                                                                                  | サンプル健康保険組合                                   | 47.13.1281                                                                     |
| 2024-07-08 14:43:46                                                                                            | 1<br>送受信状況を                                                                                      | 確認する                                         |                                                                                |
| <ul> <li>▶ 操作履歴</li> <li>▶ 変換ログ</li> </ul>                                                                     |                                                                                                  |                                              | ❷送受信 取消<br>ボタンをクリック                                                            |
| フォルダ内のファイル  送信機関フォルダ                                                                                           |                                                                                                  |                                              |                                                                                |
| ファイル名                                                                                                    |                                                                                                  | サイズ                                          | Лу⋟⊐                                                                           |
| ■ 【令和健診センタ】サン                                                                                                  | プル健保様_202407納品_未確定.cs                                                                            | 5V 34 KB                                     | 93fbc2b3b5555241e964ab680                                                      |
| ■ 受信機関フォルダ                                                                                                    | データがありま                                                                                          | せん。                                          |                                                                                |
| <b>דעיליע 🖬</b> אין דעי                                                                                        |                                                                                                  |                                              |                                                                                |

## 画面3-1-5 HASTOSファイル送信 / 取り消し処理

取消処理に成功すると、
 送受信ファイルが削除され、
 取消機関に取り消しを
 行ったことが記録されます。

| 、灰の                                                             |                      |        |       | 案件ID                      |
|-----------------------------------------------------------------|----------------------|--------|-------|---------------------------|
| 【令和健診センタ】サンプ                                                    | レ健保様_202407納品        |        |       | 339d3bf7331049dc851eed6b3 |
| 0                                                               | 0                    |        | 0     | 0                         |
| 送信済                                                             | 変換待ち                 | 完      | 了待ち   | <u>第</u> 了                |
| 信機関                                                             | 変換機関                 | 受信機関   |       | 取消機関                      |
| 令和健診センタ                                                         |                      | サンプル健康 | 呆険組合  | 令和健診センタ                   |
| 2024-07-08 14:43:46                                             |                      |        |       | 2024-07-08 14:44:47       |
| ▶ 操作履歴                                                          |                      |        |       |                           |
| ▶ 変換ログ                                                          |                      |        |       | し取り消されている                 |
| コナル、灯坊」のファイル                                                    |                      |        |       |                           |
| VIT TO PROVING                                                  |                      |        |       |                           |
| ▶ 送信機関フォルダ                                                      |                      |        | サイズ   | רפֿשא                     |
| <ul> <li>送信機関フォルダ</li> <li>ファイル名</li> </ul>                     |                      |        |       | 93fbc2h3h5555241e964ab680 |
| <ul> <li>送信機関フォルダ</li> <li>ファイル名</li> <li>【令和健診センタ】:</li> </ul> | ナンプル健保様_202407納品_未確定 | Ē.csv  | 34 KB | *                         |

## 画面3-1-6 HASTOSファイル送信 / 取り消し処理

#### 4-1 その他の操作 ~ 送信先の管理・変更

画面4-1-1 POST.ex Online/HASTOSファイル送信画面

- 画面左上にある三本 線の「メニューボタン」を クリックしてください。メ ニューが表示されます (画面4-1-2)。
- メニューから「送信先 (受信機関)管理…」を 選ぶと、送信先管理 のダイアログ(画面1-2-1, 1-2-2)が表示さ れます。

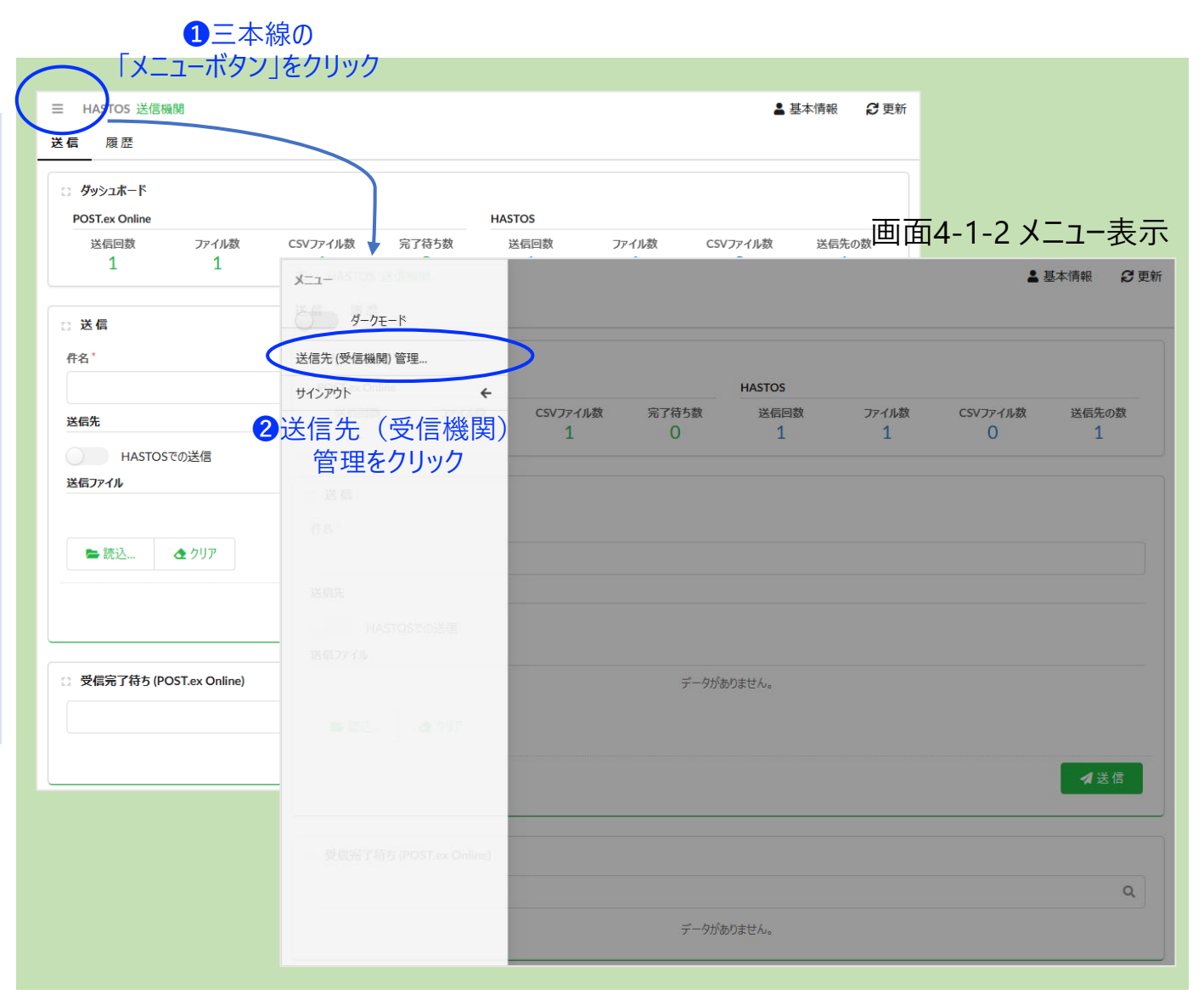

#### 4-2 その他の操作 ~ パスワード変更

画面4-2-1 基本情報表示画面

|                                      | 1<br>基本情                                                | 報をクリック                                                               |
|--------------------------------------|---------------------------------------------------------|----------------------------------------------------------------------|
|                                      | ▲ 基本情報 2 更新                                             |                                                                      |
| 送信 履歴                                |                                                         | 回回4-2-2八人)一下发史回回                                                     |
| ் தல்தாட்ட                           | 基本情報                                                    | パスワード変更                                                              |
| POST.ex Online<br>送信回数 ファイル数 CSVファイ, | 基本情報を編集・更新します。<br>パスワードを変更する場合、「パスワード変更」ボタンを押してください。 の数 | パスワードを入力し、実行ボタンを押してください。<br>パスワードは、以下の要件を満たすことをおすすめします。              |
|                                      | ※このポップアップは、親画面のマウスクリックで閉じます。                            | <ul> <li>アルファベット、数字、記号の全てを含めてください。</li> <li>8文字以上にしてください。</li> </ul> |
| ☆ 送信<br>作名*                          | ユーザID<br>700000001 パスワード変更                              | パスワード                                                                |
| 送信先                                  | <sup>詳細</sup> 2パスワード変更をクリック                             |                                                                      |
| HASTOSでの送信<br>送信ファイル                 | 2.7ニル 悠田老にては田                                           | パスワード(確認用)                                                           |
| <b>5</b> 2213 <b>6</b> 6117          | 名称"                                                     | •••••                                                                |
|                                      | 令和健診センタ                                                 | 取消 実行                                                                |
|                                      | 契約管理 · · · · · · · · · · · · · · · · · · ·              |                                                                      |
| □ 受信完了待ち (POST.ex Online)            |                                                         | ③「実行ボタン」をクリック                                                        |
|                                      | 史 新 Q                                                   |                                                                      |
|                                      | アータルめりません。                                              |                                                                      |

- 画面右上にある「基本情報」をクリックしてください。基本情報のポップアップが表示されます(画面4-2-1)。
- ポップアップ画面の「パスワード変更」ボタンをクリックすると、パスワード変更のダイアログが表示されます(画面4-2-2)。

パスワード変更後、いったんサインアウトして新しいパスワードでサインインできることを確認してください。サインインできなくなった、変更したパスワードを忘れてしまった等の場合、HASTOS事務局までご連絡ください(平文でパスワードを管理していないため、初期パスワードを再発行します。)。

# II. 受信機関 画面操作

#### 画面5-1 サインイン画面(初回)

- HASTOS事務局が配布し たクライアント証明書を使 用するパソコンにインストー ル後、HASTOSのサイトに アクセスします。
- サイトにアクセスすると、ク ライアント認証に用いる証 明書を選択するダイアログ が表示されます。インストー ルした証明書を選択して 「OK」ボタンを押すと、サイ ンイン画面(画面5-2) に遷移します。

| 認証用の証明書の選択<br>サイト post.hastos.net:443 では資格情報が必要です:<br>に同 ken-form_user101<br>ken-form.jmari.med.or.jp<br>2023/4/11 |                               |
|----------------------------------------------------------------------------------------------------|-------------------------------|
| TOS<br>証明書情報<br>イン<br>HASTOS / POST.ex Online<br>健診結果データ標準化共同センター                                                  | キャンセル<br>ID/パスワード認証<br>ューザID* |
| お知らせ<br>■サービス提供時間<br>月曜から金曜 9:00~17:00<br>■問い合わせ先<br>サインインできない場合の問い合わせは、HASTOS事務局までお願いします。                         | パスワード*                        |
| ■問い合わせ先<br>サインインできない場合の問い合わせは、HASTOS事務局までお願いします。                                                                   |                               |

#### 画面5-2 サインイン画面(通常)

 ユーザ認証に用いるユー ザIDとパスワードを入力 して「サインイン」ボタンを 押してください。

| ■サービス提供時間<br>月曜から金曜 9:00~17:00 パスワード*                      |
|------------------------------------------------------------|
| ■問い合わせ先<br>サインインできない場合の問い合わせは、HASTOS事務局までお願いします。<br>→ サインイ |

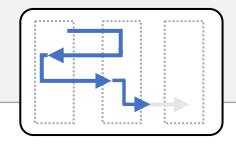

- ユーザIDとパスワードによって「受信機関」の利用者と認証されると、受信機関の画面に遷移します。
- ファイルが届いている場合、画面5-3の一覧に案件が表示されます。

#### 画面5-3 HASTOSファイル受信画面 (一覧表示)

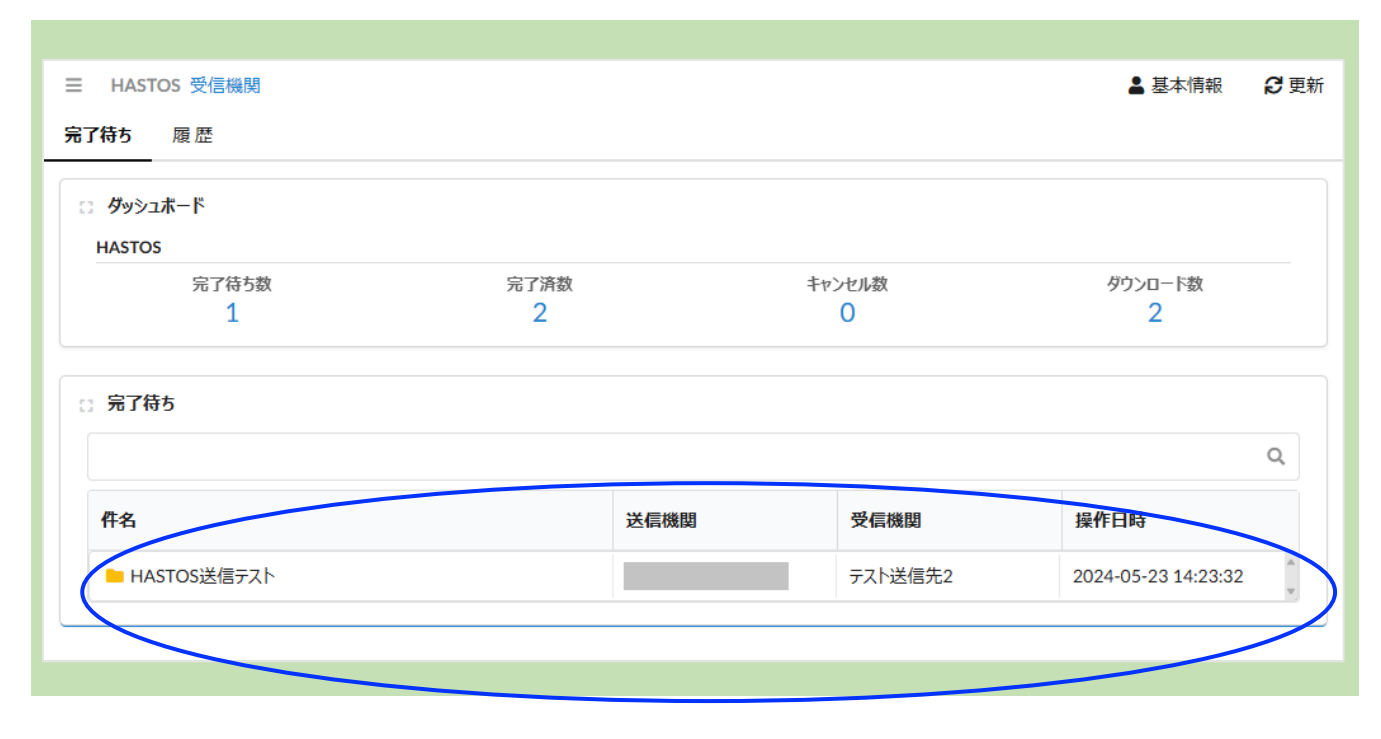

ここに完了待ちの案件が一覧で表示される

件名をクリックすると詳細画面(次ページ・画面5-4)が表示される

#### 5 受信機関(健診実施主体)の操作方法

- 一覧表の行をクリックすると
   詳細画面が表示されます。
- ここで詳細画面の「ダウン ロード」ボタンをクリックすると ファイルをダウンロードします。
- ダウンロードしたファイルは、パ ソコンの「ダウンロード」フォル ダ内に保存されます。

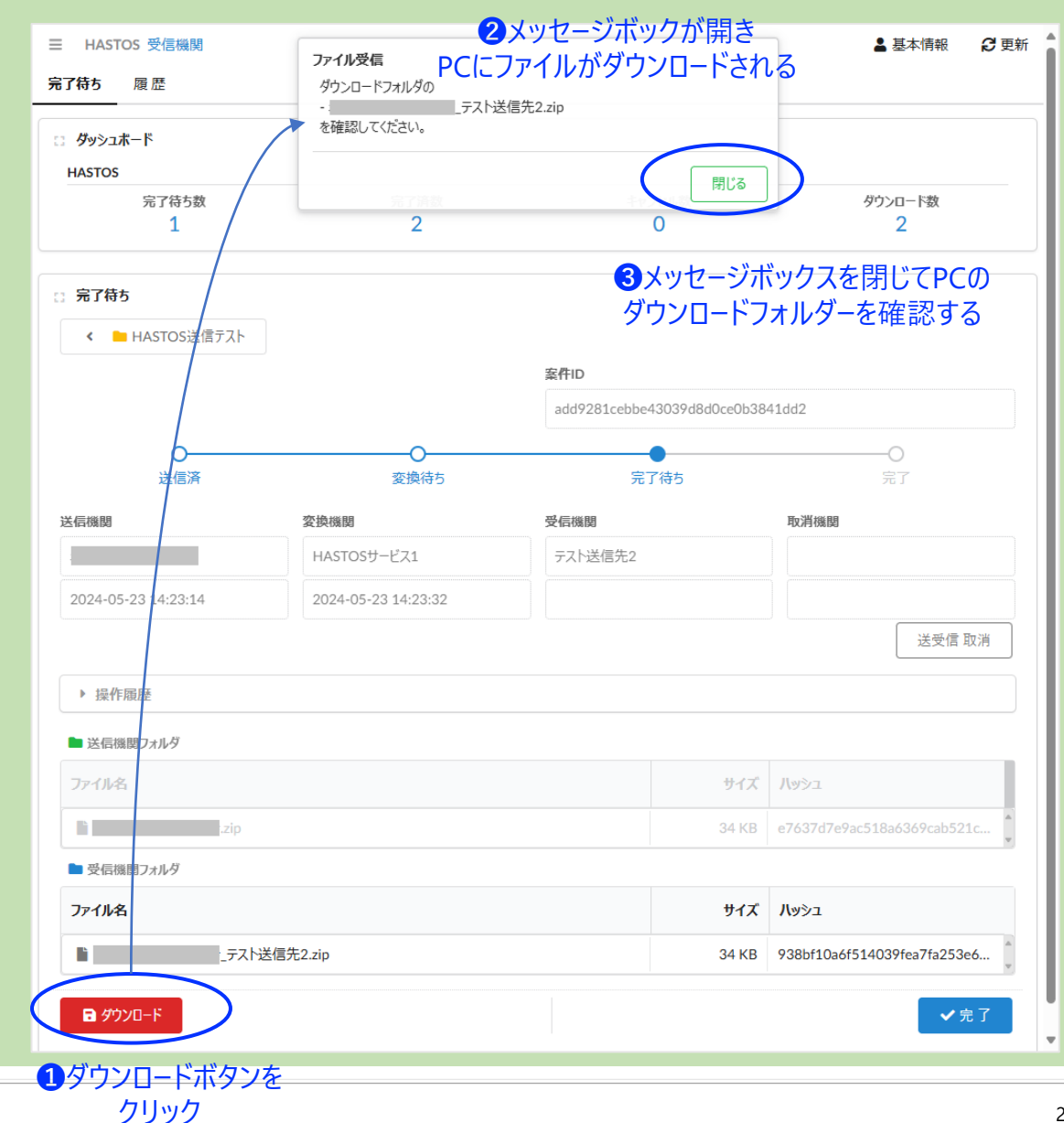

画面5-4 HASTOSファイル受信画面(詳細表示)/ ダウンロード画面

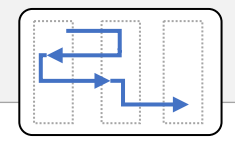

 ダウンロードフォルダー内にダ ウンロードしたZIPファイル内 に送信機関がPOST.ex Onlineで変換したZIPファイ ルが格納されています。

ZIPファイル内には、通常、次のファイ ルが入ります。 A:送信したCSVファイル名 ①A.csv ②A\_KMAT\_20240711074535.csv ③A\_KMAT\_20240711074535\_err.csv ④POSTex 20240711074535.log

①送信したファイル、②変換後のファイル、③エラーファイル、④実行ログファイル。\_20240711074535は変換した年月日時分秒です。
 ZIPファイル名は、「A.zip」です。

## ダウンロードフォルダー内にダウンロードしたファイルが保存されている

| 🧱 📉 🗡 +                                                |                                                                                                    |                                  |                                        | I      |            |            |
|--------------------------------------------------------|----------------------------------------------------------------------------------------------------|----------------------------------|----------------------------------------|--------|------------|------------|
| $\leftrightarrow \rightarrow \land \ \Box \rightarrow$ | ダウンロード >                                                                                                    | _テスト送信弁                          | E2.zip                                 |        |            |            |
| (+)新規作成 - X (D 🗋                                       | (i) (i) (ii) (iii) (i | , 並べ替え ~ 📃 表                     | 示 🎽 🕞 すべて展開                            |        |            |            |
| 名前                                                     | 圧縮サイ                                                                                                    | (ズ パスワート                         | 『保 サイズ                                 | 圧縮率    | 更新日時       |            |
| 💼 .zip 圧縮                                              | zip 形式) フォルダー                                                                                                    | 34 KB 無                          | 34 KB                                  | 2%     | 2024/05/2  | 3 14:23    |
| ↓ zip × ← → ↑ C □ ⊕ 新規作成 ∨                             | +<br>> ··· Temp > 00c                                                                                                    | a8f4c-4b4c-46cc-ac(<br>1↓ 並べ替え ~ | 05-f70168520e09_<br>三 表示 v <b>同 すべ</b> | て展開    | _<br>テスト送信 | 言先2.zip.e  |
| 名前 ^                                                   | 種類                                                                                                    | 圧縮サイズ                            | パスワード保 サイズ                             |        | 王縮率        | 更新日時       |
| KENSIN_testdata.csv                                    | Microsoft Excel CSV ファイル                                                                                                    | 13 KB                            | #                                      | 67 KB  | 82%        | 2024/05/23 |
| KENSIN_testdata_KMAT_202405231                         | Microsoft Excel CSV ファイル                                                                                                    | 21 KB                            | 無                                      | 131 KB | 85%        | 2024/05/23 |
| KENSIN_testdata_KMAT_202405231                         | Microsoft Excel CSV ファイル                                                                                                    | 1 KB                             | 無                                      | 1 KB   | 17%        | 2024/05/23 |
| POSTex_20240523.log                                    | テキスト ドキュメント                                                                                                    | 1 KB                             | 無                                      | 2 KB   | 59%        | 2024/05/23 |
|                                                        |                                                                                                    |                                  |                                        |        |            |            |

#### 5 受信機関(健診実施主体)の操作方法

- ダウンロードしたファイルを確認後に「完了」ボタンを押下してください(画面5-5)。
- メッセージボックが表示され るので確認して「はい」をク リックして案件を完了します。
- この操作により、健診結果 データ等が含まれるフォルダ 内のデータは物理削除され ます。

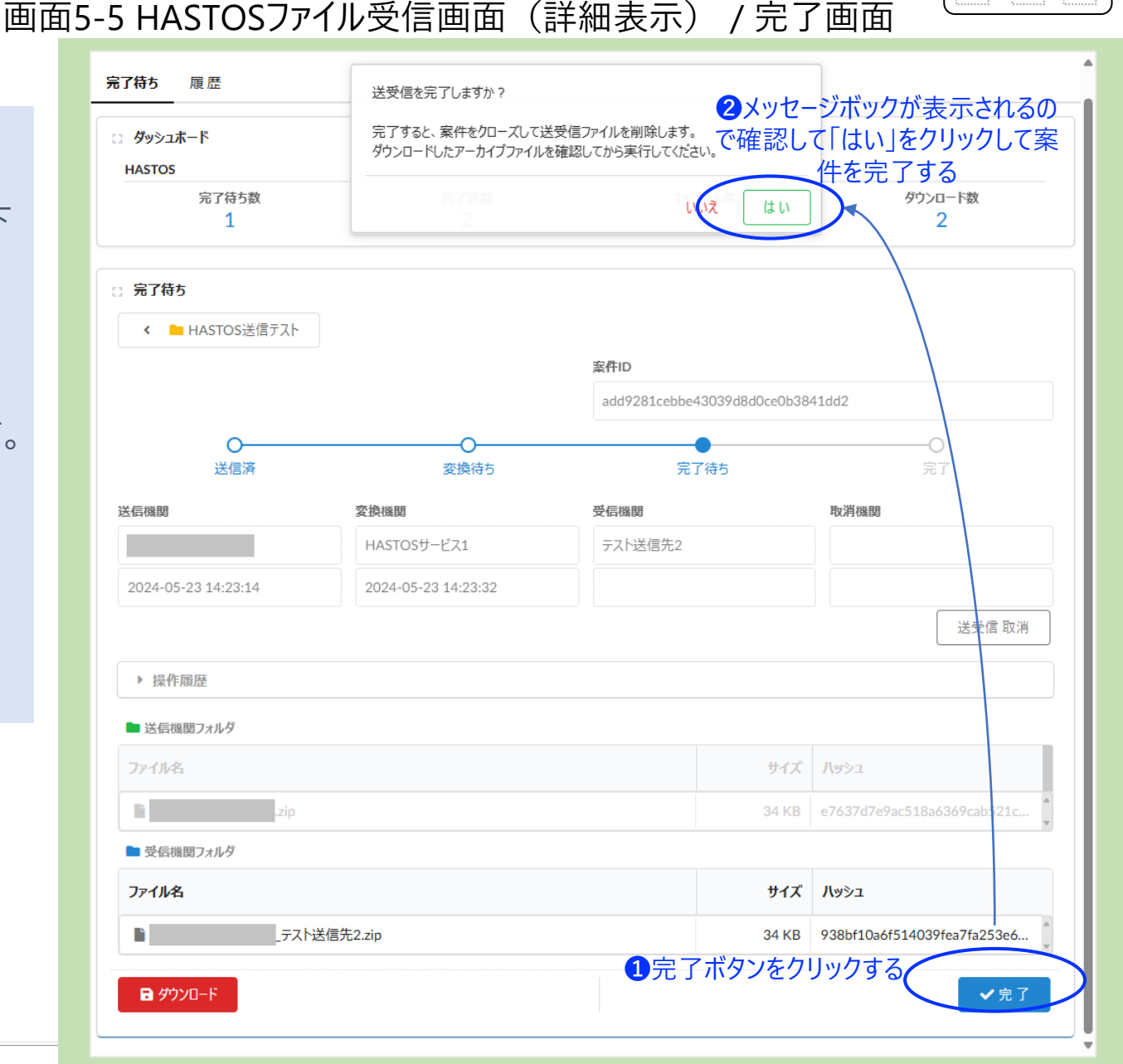

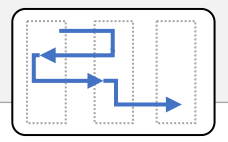

#### 画面5-6 HASTOSファイル受信画面 (一覧表示) / 操作履歴確認画面

 履歴画面から、その案件の 操作履歴を確認できます。

| 「本情報 200   | ▲ 基本情           |              |                           | HASTOS 受信機関           |
|------------|-----------------|--------------|---------------------------|-----------------------|
|            |                 |              | 「をクリックする                  | ₩ 1 履歴 2              |
| Q          |                 |              |                           | 完了済受信フォルダ             |
|            | 操作日時            | 受信機関         | 送信機関                      | 件名                    |
| 2 13:13:04 | 2024-08-02 13:1 | POST.ex開発事務局 | テスト健診機関                   | MAPファイル作成用            |
| 13:13:04   | 2024-08-02 13:1 | POST.ex開発事務局 | <sub>テスト健診機関</sub><br>フする | MAPファイル作成用<br>2件名をクリッ |

#### 5 受信機関(健診実施主体)の操作方法

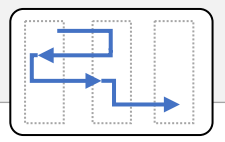

## 画面5-6 HASTOSファイル受信画面 (一覧表示) / 操作履歴確認画面

● 件名をクリックすると、案件 の詳細が確認できます。

| < https://www.selfer.com/www.selfer.com/www.selfer.co |                                                                                                    | 宏件ID                     |                                         |
|----------------------------------------------------------------------------------------------------|----------------------------------------------------------------------------------------------------|--------------------------|-----------------------------------------|
|                                                                                                    |                                                                                                    | add9281cebbe43039d8d0ce0 | b3841dd2                                |
|                                                                                                    |                                                                                                    |                          |                                         |
| 送信済                                                                                                    | 変換待ち                                                                                                    | 完了待ち                     | 完了                                      |
| <b>듬機関</b>                                                                                                    | 変換機関                                                                                                    | 受信機関                     | 取消機関                                    |
|                                                                                                    | HASTOSサービス1                                                                                                    | テスト送信先2                  | ①案件が完了してい                               |
| 2024-05-23 14:23:14                                                                                                    | 2024-05-23 14:23:32                                                                                            | 2024-05-23 14:34:54      | 唯認できる                                   |
| ▼ 操作履歴                                                                                                    | 2 操作の履歴が確認                                                                                                    | 忍できます。                   |                                         |
| 日時                                                                                                    | 操作內容                                                                                                    |                          |                                         |
| 2024-05-23 14:23:14                                                                                                    | が送受信アイテム・ト                                                                                                    | HASTOS送信テスト'を追加しました。     |                                         |
| 2024-05-23 14:23:14                                                                                                    | が 1ファイルを送信つ                                                                                                    | フォルダに格納しました。             |                                         |
| 2024-05-23 14:23:32                                                                                                    | HASTOSサービス1 が 変換後のファイルを受                                                                                       | 受信フォルダに格納し、送信フォルダのファイルを  | と削除しました。                                |
|                                                                                                    | テスト送信先2 が ファイルを受信しました。                                                                                         |                          |                                         |
| 2024-05-23 14:29:44                                                                                                    | a contract of the second second second second second second second second second second second second second s | びのファイルを削除しました。           |                                         |
| 2024-05-23 14:29:44<br>2024-05-23 14:34:54                                                                                                    | テスト送信先2が受信完了し、受信フォルタ                                                                                           |                          |                                         |
| 2024-05-23 14:29:44<br>2024-05-23 14:34:54                                                                                                    | テスト送信先2か受信完了し、受信フォルタ                                                                                           |                          |                                         |
| 2024-05-23 14:29:44<br>2024-05-23 14:34:54<br>送信機関フォルダ                                                                                                    | テスト送信先2か受信完了し、受信フォルタ                                                                                           |                          |                                         |
| 2024-05-23 14:29:44<br>2024-05-23 14:34:54<br>送信機関フォルダ<br>Dァイル名                                                                                                    | テスト送信先2か受信完了し、受信フォルタ                                                                                           | тур турны около<br>      | דלשא א                                  |
| 2024-05-23 14:29:44<br>2024-05-23 14:34:54<br>送信機関フォルダ<br>ファイル名<br>zip                                                                                                    | テスト送信先2か受信完了し、受信フォルタ                                                                                           |                          | fズ ハッシュ<br>KB e7637d7e9ac518a6369cab521 |